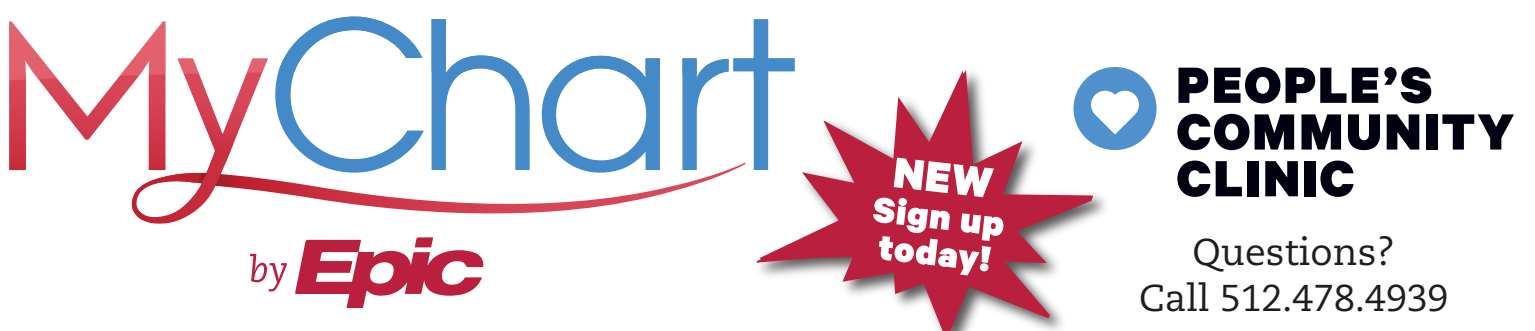

#### **ALL YOUR HEALTH INFORMATION IN ONE PLACE**

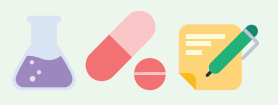

### **USING MYCHART**

- Medication list
- Refill your prescriptions
- Test results
- Upcoming appointments
- Doctor's notes
- Pay your bill
- Keep track of immunizations
- Message with your doctor

## **MYCHART ON YOUR MOBILE** Have a smartphone?

- 1. Download the MyChart app for your phone!
- Once you've downloaded the app, search under Texas and click "PEOPLE'S COMMUNITY CLINIC."
- 3. Click **SIGN UP**.
- Enter your MyChart activation code, zip code, and date of birth. Click NEXT.
- Don't have an activation code?
  Click on SIGN UP ONLINE and follow the directions.

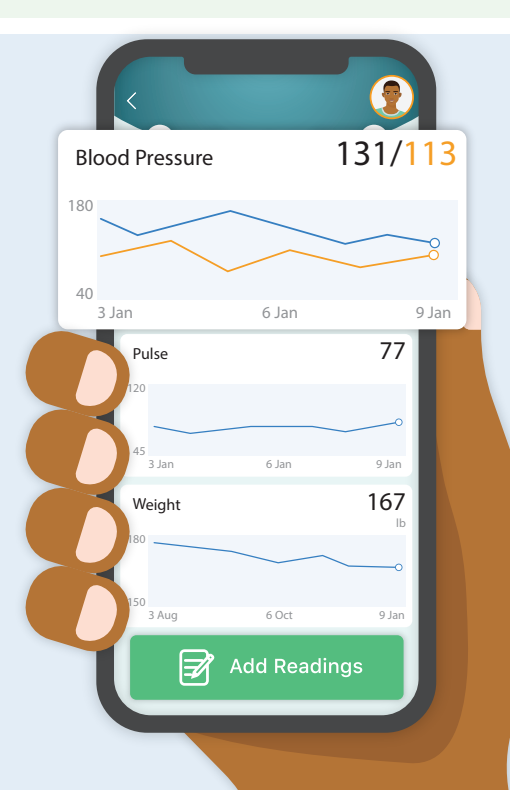

# **22** 🔽 📅

#### **MYCHART ON YOUR HOME COMPUTER**

- 1. Go to **WWW.MYCHART.COM**.
- 2. Click **ACCESS MYCHART**.
- 3. Search under Texas and click **"PEOPLE'S** COMMUNITY CLINIC."
- 4. Click **SIGN UP**.
- 5. Follow the steps to sign up for a MyChart account.